## Hinweise zur Erstellung der csv-Datei zum Import in Antragsprogramme / -weboberflächen

Die SCHAFpc-Version 3.3.2.5 bietet unter anderem die Möglichkeit, den von vielen Bundesländern unterstützten Import einer csv-Datei für die Beantragung der Mutterschaf/-ziegen-Prämie zu nutzen.

Unter dem Menüpunkt "Meldungen / Schaf- und Ziegenprämie" steht die Funktion zur Erstellung der Datei zur Verfügung.

|   | Schaf- und Zieg                                                                                                    | enprämie      | -                 |                            |         |  |  |  |  |  |  |  |
|---|----------------------------------------------------------------------------------------------------|---------------|-------------------|----------------------------|---------|--|--|--|--|--|--|--|
| 1 | Tiere für Schaf- und Ziegenprämie markieren<br>19 bereits markierte Tiere                                                                                                    |               |                   |                            |         |  |  |  |  |  |  |  |
| 2 | □ Geburt vor dem 01.03. Vorjahr                                                                                                    |               |                   |                            |         |  |  |  |  |  |  |  |
| - | Geburt vor dem 01.04. Vorjahr                                                                                                    |               |                   |                            |         |  |  |  |  |  |  |  |
|   | 🗆 Alter                                                                                                    | von:          | bis:              | Tage                       |         |  |  |  |  |  |  |  |
| 3 | 🗆 Rasse                                                                                                    |               |                   |                            |         |  |  |  |  |  |  |  |
|   | 🗆 Gruppe                                                                                                    |               |                   |                            |         |  |  |  |  |  |  |  |
| 4 |                                                                                                    | Stru          | ktur und Reihenfo | lge                        |         |  |  |  |  |  |  |  |
|   | Tiernummer                                                                                                    | ; Stammnumn   | ner ; Betriebsnum | mer ; Geburt               |         |  |  |  |  |  |  |  |
| 5 | Tiernummer         • 14 stellig         • 15 stellig         • 12 stellig           Beispiel Tiernummer:         DE010987612345         • 14 stellig         • 15 stellig         • 12 stellig |               |                   |                            |         |  |  |  |  |  |  |  |
|   |                                                                                                    |               |                   |                            |         |  |  |  |  |  |  |  |
| 6 | Kennzeichen                                                                                                    | der Meldung   | Trennzeich        | ien: ;                     |         |  |  |  |  |  |  |  |
| _ | <ul> <li>Ausgabe m</li> </ul>                                                                                                    | iit Kopfzeile | □ Be              | 🗆 Bearbeiten der Kopfzeile |         |  |  |  |  |  |  |  |
| 1 | Tiernumme                                                                                                    | r;Stammnumm   | er;Betriebsnum    | mer;Geburt                 |         |  |  |  |  |  |  |  |
|   |                                                                                                    | چ             |                   |                            | r I     |  |  |  |  |  |  |  |
|   | Markieren                                                                                                    | Druck CSV     | Löschen           |                            | Beenden |  |  |  |  |  |  |  |

- **1.** Anzeige der Anzahl der bereits als Prämientier gekennzeichneter Tiere im Bestand.
- 2. Auswahl der infrage kommenden Tiere nach Geburtsdatum und Geschlecht (empfohlen).
- **3.** Optionale Filter zum Eingrenzen der Tiere.
- 4. Dateiaufbau. Hier lässt sich die Reihenfolge der Spalten in der Datei festlegen. Die Felder sind von links nach rechts zu belegen. Durch Klicken in eines der 4 Felder stehen "leer", die Tiernummer, SN-Nummer, Betriebsnummer und das Geburtsdatum als Auswahl zur Verfügung. Leere Felder werden dabei nicht mit ausgegeben. Lesen Sie bitte in den Hinweisen zu Ihrem Antragsprogramm diesen Aufbau nach.

| <ol> <li>Die Tiernummer kann von je<br/>anderen Format verlangt we<br/>zur Auswahl:</li> </ol> | Die Tiernummer kann von jedem Bundesland in einem<br>anderen Format verlangt werden. Folgende Formate stehen<br>zur Auswahl: |                 |               |  |  |  |  |
|------------------------------------------------------------------------------------------------|----------------------------------------------------------------------------------------------------|-----------------|---------------|--|--|--|--|
| 6. Wird in dem Bundesland noc                                                                  | ch ein Kennzeichen für die                                                                                                   | "leer"          | Keine Ausgabe |  |  |  |  |
| Meldung verlangt, lässt sich                                                                   | dieses hier auswählen:                                                                                                    | Beantragt       | 0             |  |  |  |  |
|                                                                                                |                                                                                                    | Ersatz          | 1             |  |  |  |  |
|                                                                                                |                                                                                                    | Nicht beantragt | 2             |  |  |  |  |

**7.** Anpassung des Trennzeichens zwischen den Spalten (standardmäßig ";"), sowie Aktivierung der Ausgabe und Anpassung der Kopfzeile (Spaltenüberschriften).

| 🔷 Schaf- und Ziegenprämie – 🗆                                                                                                    |                                                                                                    |     |         |  |      |         |  |  |  |  |  |  |
|----------------------------------------------------------------------------------------------------|----------------------------------------------------------------------------------------------------|-----|---------|--|------|---------|--|--|--|--|--|--|
| Tiere für Schaf- und Ziegenprämie markieren<br>19 bereits markierte Tiere                                                                                                 |                                                                                                    |     |         |  |      |         |  |  |  |  |  |  |
| Geburt vor dem 01.03. Vorjahr                                                                                                    |                                                                                                    |     |         |  |      |         |  |  |  |  |  |  |
| Geburt vor dem 01.04. Vorjahr                                                                                                    |                                                                                                    |     |         |  |      |         |  |  |  |  |  |  |
| 🗆 Alter                                                                                                    | von:                                                                                                    |     | bis:    |  | Tage |         |  |  |  |  |  |  |
| 🗆 Rasse                                                                                                    |                                                                                                    |     |         |  |      |         |  |  |  |  |  |  |
| □ Gruppe                                                                                                    |                                                                                                    |     |         |  |      |         |  |  |  |  |  |  |
| Struktur und Reihenfolge                                                                                                    |                                                                                                    |     |         |  |      |         |  |  |  |  |  |  |
| Tiernummer ; Stammnummer ; Betriebsnummer ; Geburt                                                                                                    |                                                                                                    |     |         |  |      |         |  |  |  |  |  |  |
| Tiernummer         • 14 stellig         • 15 stellig         • 12 stellig           Beispiel Tiernummer:         DE010987612345         • 15 stellig         • 12 stellig |                                                                                                    |     |         |  |      |         |  |  |  |  |  |  |
| Kennzeichen der Meldung Trennzeichen:                                                                                                    |                                                                                                    |     |         |  |      |         |  |  |  |  |  |  |
| Ausgabe mit Kopfzeile     Bearbeiten der Kopfzeile                                                                                                    |                                                                                                    |     |         |  |      |         |  |  |  |  |  |  |
| Tiernummer;Stammnummer;Betriebsnummer;Geburt                                                                                                    |                                                                                                    |     |         |  |      |         |  |  |  |  |  |  |
| Markieren                                                                                                    | Sin a constant a constant a const | CSV | Löschen |  |      | Beenden |  |  |  |  |  |  |
| A                                                                                                    | В                                                                                                    | С   | D       |  |      |         |  |  |  |  |  |  |

**A.** Alle Tiere, die der Auswahl entsprechen, bekommen ein Kennzeichen im Stammdatenblatt gesetzt.

|   | Tierdaten  | Lam | mun  | gen Na  | chfahren      | Beha  | andlunge | n Umste | ellunger | Ben     | n. Mile    | ch            |             |     |            |           |
|---|------------|-----|------|---------|---------------|-------|----------|---------|----------|---------|------------|---------------|-------------|-----|------------|-----------|
| ĩ | Stammdate  | n   |      |         |               |       |          |         |          |         |            |               |             |     |            |           |
|   | Tiernummer | DE  | 01   | 12345   | 67890         | SN    | 2        | Geburt  | 23.04    | .17     | Name       |               |             |     | S7P        |           |
| 1 | Status     | MS  | м    | utterso | haf           | Alter | 5/11/2   | 7 Rasse | GGH      | Gra     | ue Gel     | nörnte        | Heidschnuc  | ke  | 521        |           |
|   | HerdbuchNr | DEC | )112 | 34567   | <b>890</b> Tr | ansp. |          |         | S        | perre F | leisch/Mil | ch <b>27.</b> | 05. /       |     | <b>U</b> 3 | calikarte |
| - | - Lammung  | J I |      |         |               |       |          |         |          |         |            |               |             |     |            |           |
|   | Lammungen  | 3   | Lä   | mmer 5  | davor         | leben | d 5      | an Am   | nme 0    | Verla   | ammunge    | en            | Zw-Lammzeit | 369 |            |           |

- B. Druck der Tierliste.
- **C.** Erstellen der csv-Datei: die Anleitung zum Import in das Antragsprogramm entnehmen Sie bitte den Hinweisen zu Ihrem Förderantrag.

HINWEIS: Damit die ausgewählten Tiere in einer csv Datei ausgegeben werden können, müssen sie vorher über die Schalfläche A. "Markieren" markiert werden.

**D.** Löschen der Kennzeichen bei allen Einzeltieren im Stammdatenblatt. Dies sollte aber die Ausnahme bleiben, da es nicht umkehrbar ist.

Wird für ein beantragtes Tier ein Abgang gebucht, erscheint folgender Hinweis:

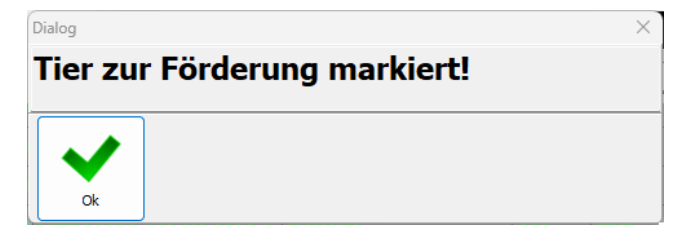